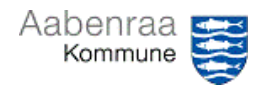

## Godkend MAN-finanskladde

| Funktion: Godkendelse af MAN-finanskladder                                                                    |                                                                                                    |                                                                                                    |
|----------------------------------------------------------------------------------------------------|----------------------------------------------------------------------------------------------------|----------------------------------------------------------------------------------------------------|
| Fase                                                                                                    | Kommentar                                                                                                    | Tast                                                                                                    |
| Formål                                                                                                    | Godkendelse af oprettede MAN-<br>finanskladder.<br>BEMÆRK: Det er lederen der som<br>udgangspunkt er "Godkender 2". Hvis<br>opgaven er uddelegeret, skal det være<br>beskrevet i ledelsestilsynet. Er du leder<br>og skal godkende, skal du vælge<br>arbejdsområdet "AAK Leder" i stedet for<br>"AAK Finans"                                                                                                    | Vælg arbejdsområde:                                                                                                    |
| Kladdeoversigt                                                                                                | Klik på linjen med udbetalingen<br>(i kolonnen "Forfaldstidspunkt" som er<br>markeret med blå skrift)                                                                                                    | Fortalditispunkt Hondling     Z5-01-2024 1020.00     Du har en udbetaling til godkendelse i finanskladde nummer 217293                                                                                                    |
|                                                                                                    | Klik på linjen med udbetalingen<br>(i kolonnen "Id" som er markeret med blå<br>skrift)                                                                                                    | Mareing     Kladdebatchnummer: 217293, MAN     Du har en udbetaling til godkendelse i finanskladde nummer: 217293                                                                                                    |
| Åbn kladden                                                                                                   | Vælg: "Linjer"                                                                                                    | ← 🖫 Gem + Ny 🗎 Slet Linjer                                                                                                    |
| Kontroller<br>kladden<br>Fejl ved kontrol<br>(Punkt kan<br>udelades såfremt<br>der ikke er fejl i<br>kladden) | <ul> <li>Kladden kontrolleres: <ul> <li>Er der anvendt korrekt<br/>kontostreng?</li> <li>Er kreditor samt beløb korrekt?</li> <li>Er evt. bankkonto/læselinje<br/>korrekt?</li> <li>Er der vedhæftet bilag – og kan<br/>bilaget godkendes?</li> <li>Er datoen i indeværende måned?<br/>(hvis nej, skal opretter<br/>tilbagekalde kladden)</li> </ul> </li> <li>BEMÆRK: Er der ikke vedhæftet bilag,<br/>må der ikke godkendes, da der ikke er<br/>grundlag for bogføringen.</li> <li>Vælg: "pil tilbage" og "Arbejdsgang"<br/>efterfulgt af "Afvis"</li> </ul> | Konto         1023312231-322011500-5058588-40-1-         Kontonavn         Bov sogn - menigheds         Leselinje         7100000018015008         Kundenummer         81244758         Image: Contract of the state of the state of t |
| Godkond                                                                                                    | Hvic kladdon or OK                                                                                                    |                                                                                                    |
| Goukena                                                                                                    | Tilføj evt. kommentar og vælg "Godkend"                                                                                                    | Godkend     Afvis     Mere        Parametre     Index of kommertar - eller       Index of kommertar - eller     Godkend     Annuller                                                                                                    |